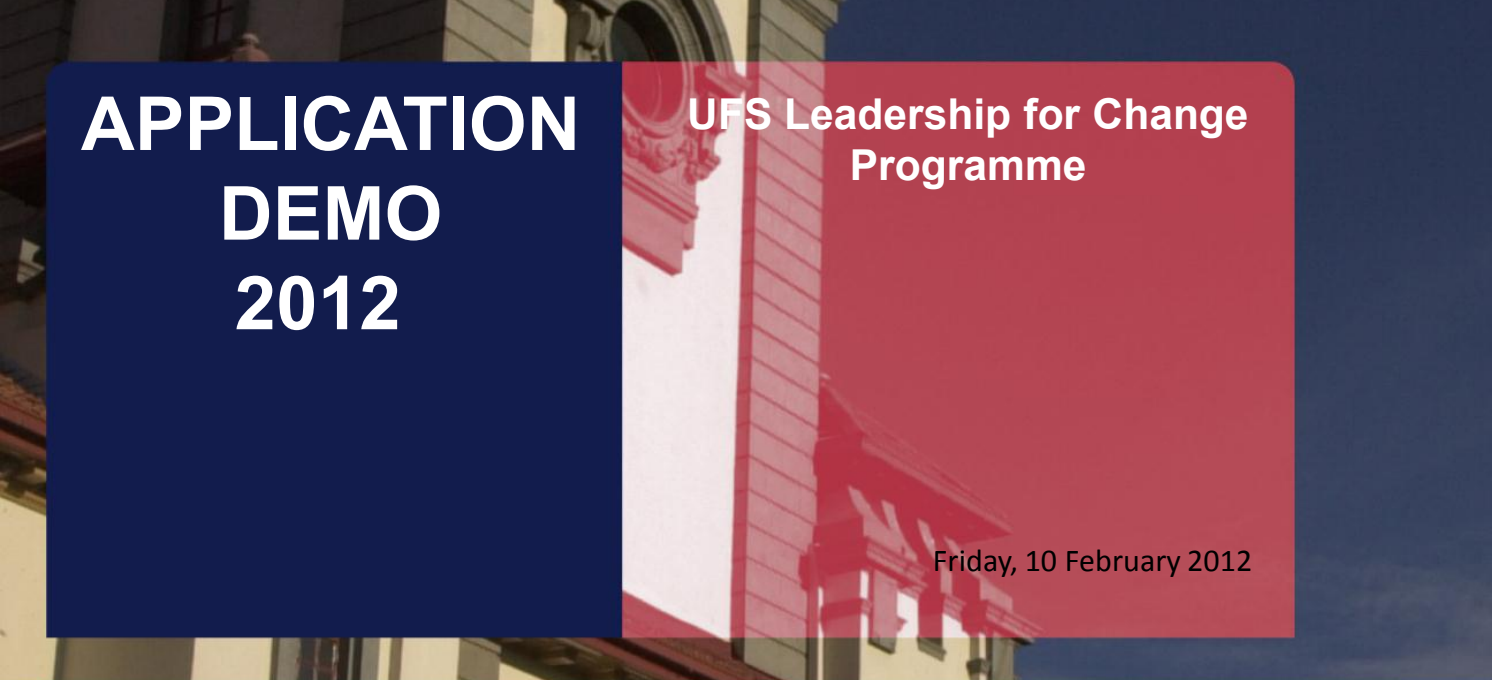

T: 051 401 9111 info@ufs.ac.za www.ufs.ac.za

**Copyright reserved** Kopiereg voorbehou

 $\bigcirc$ 

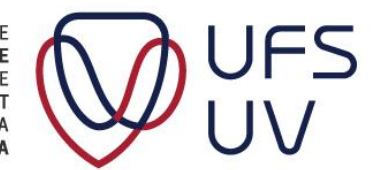

UNIVERSITY OF THE FREE STATE UNIVERSITEIT VAN DIE VRYSTAAT YUNIVESITHI YA FREISTATA

#### INTRODUCTION

- Language of Presentation
   English
- Welcome
- Practical arrangements
  - > Attendance register
  - Bathrooms
  - ➤ Cellphones
  - > Questions
- Practical demonstration

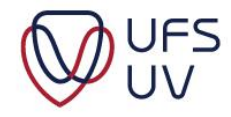

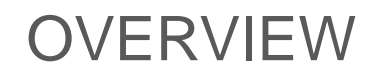

#### Go to <u>http://kovsielife.ufs.ac.za/</u>

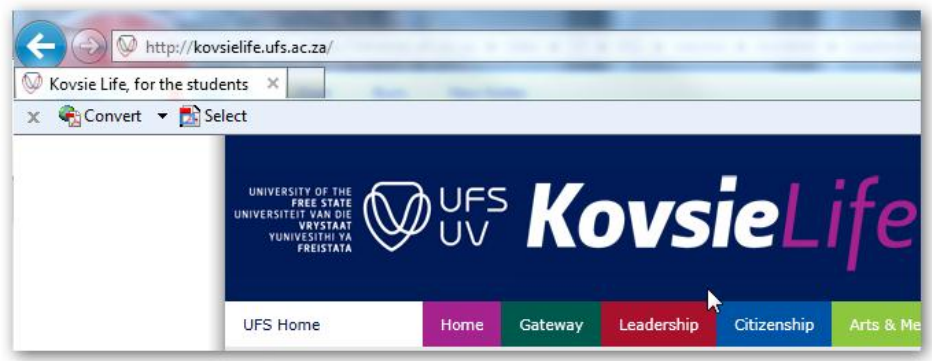

Required information is available

#### APPLICATION PACK

Please find some background information, requirements, instructions and other relevant information to apply for the UFS International first-year leadership programme.

Read the following documents and complete the electronic application form:

- 1. Letter to applicants
- 2. Concept brief: Programme
- Programme 2011
- 4. Application: Procedure and schedule
- 5. Application: Requirements
- 6. Application: Instructions and check list
- 7. Application: Letters of Reference (Word format)
- 8. Curriculum Vitae Template (Word format)

#### (Read the following document before completing the application form)

- 9. Questions on Leadership, Diversity & Citizenship
- 10. Electronic application form

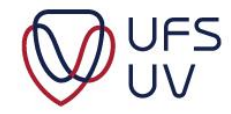

#### OVERVIEW

Step-by-Step

- Click Apply Application information: Checklist Login details Email address
- 2. Biographical Information
- 3. Questions on Leadership, Diversity and Citizenship Click Save
- 4. Load documents
  - CV
  - Reference letter

Ensure Step 1, 2 and 3 completed. Click Submit Confirmation Click Save

Click Next

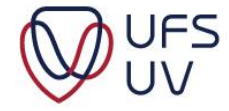

### ELECTRONIC APPLICATION FORM

- On <u>http://kovsielife.ufs.ac.za</u>
- > Click on "10. Electronic application form"

| (Read the following docume<br>9. <u>Questions on Leadership, Div</u><br>10. <u>Electronic application form</u> | nt before completing the ap<br>ersity & Citizenship | plication form)   |
|----------------------------------------------------------------------------------------------------|-----------------------------------------------------|-------------------|
| If you have any problems                                                                                       | Open Link in New <u>W</u> indow                     | n, contact us on: |
| +27 (0)51 401 9087 or                                                                                          | Open Link in New <u>T</u> ab                        |                   |
| <u>Tuppilotions gaiside.24</u>                                                                                 | Bookmark This Link                                  |                   |
|                                                                                                    | Save Lin <u>k</u> As                                |                   |
|                                                                                                    | Sen <u>d</u> Link                                   |                   |
|                                                                                                    | Copy Link Location                                  |                   |
|                                                                                                    | <u>P</u> roperties                                  |                   |
|                                                                                                    |                                                     | -                 |

> The login window will display as from **17 February 2012**.

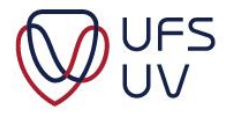

#### ELECTRONIC APPLICATION FORM

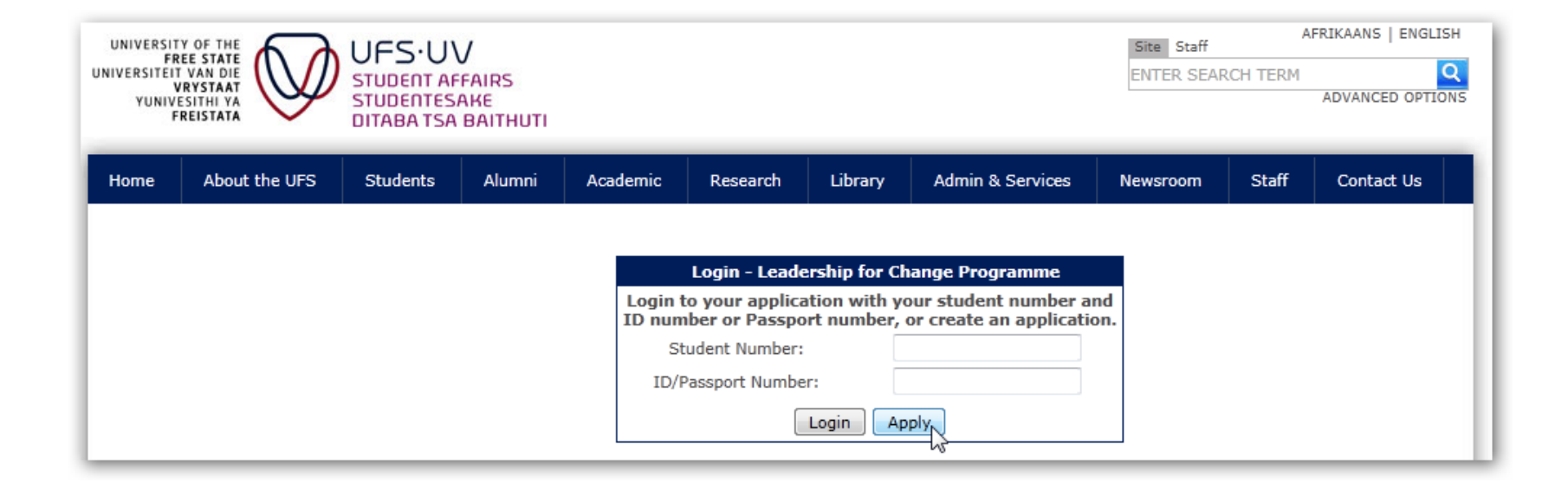

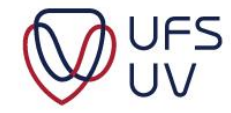

### 1. CHECKLIST

- Ensure that you have prepared the following:
  - CV
  - Reference letter
  - Essay questions

| Online Application Checklist                                                                                                    |          |
|----------------------------------------------------------------------------------------------------|----------|
| Tick each item to ensure your application is complete BEFORE you upload the final document.<br>I have read and understood the background information of the F1 programme. | <b>V</b> |
| I have read, understood and checked that I qualify to apply for the F1 programme.                                                                                         |          |
| I have compiled my electronic CV according to the specifications and I have it available to upload. If not, Download template                                             |          |
| I have acquired a complete reference letter in the required format and have it available to upload. If not, Download Penplate                                             |          |
| I am now ready to electronically submit the complete application on or before April 2012                                                                                  |          |
| I have received the required formal opproval from my guardians to participate (if applicable) and undertake to email it to F1application@ufs.ac.za                        |          |
| I have compiled a PDF document, including all the required documents to keep as reference.                                                                                |          |

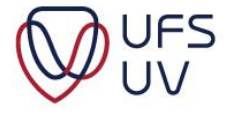

## 1. LOGIN

# Complete the fields applicable to you:International Students: Passport number

| Student Number:                        | 2001234567                          |
|----------------------------------------|-------------------------------------|
| D Number:                              | 8708180021087                       |
| Passport Number:                       | AB12343210                          |
| I have already applied for a passport: | ◉ Yes ◎ No                          |
| Email address:                         | F1application@ufs.ac.z;             |
| Repeat email address:                  | <sup>:</sup> 1application@ufs.ac.za |

#### Click Next to continue

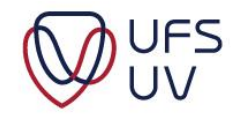

© Copyright reserved Kopiereg voorbehou

## 1. LOGIN TROUBLESHOOTING

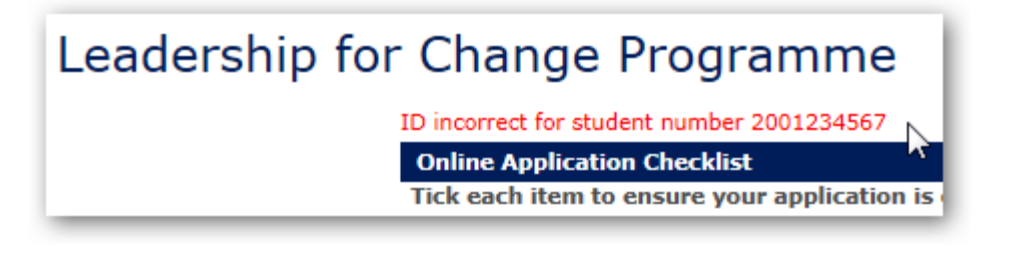

Input must be valid according to your student record

Contact

+27 (0)51 401 9087 or F1application@ufs.ac.za

- Provide student number and ID or Passport number

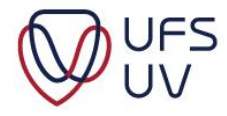

## 1. LOGIN TROUBLESHOOTING

#### > Following information is required to apply:

| Complete the following fields          |                                                   |
|----------------------------------------|---------------------------------------------------|
| Student Number:                        | Student Number is Required                        |
| ID Number:                             |                                                   |
| Passport Number:                       |                                                   |
| I have already applied for a passport: | Yes No Answer to Passport Application is Required |
| Email address:                         | Email address is Required                         |
| Repeat email address:                  | Email address is Required                         |
| Back                                   |                                                   |

- Valid ID number / Passport number
- Applied for passport
- Valid Email address
- Complete checklist

 Please ensure the checklist is fully completed.

 Online Application Checklist

 Tick each item to ensure your application is complete BEFORE you upload the final document.

 I have read and understood the background information of the F1 programme.

 I have read, understood and checked that I qualify to apply for the F1 programme.

 I have read, understood and checked that I qualify to apply for the F1 programme.

#### 2. BIOGRAPHICAL INFORMATION

| Student Number:                       | 2002032023                                             |        |
|---------------------------------------|--------------------------------------------------------|--------|
| ufs4life Email Address:               | 2002032023@ufs4life.ac.za                              |        |
| Full names:                           | Firstname                                              |        |
| Surname:                              | Surname                                                |        |
| Email address:                        | test@ufs.ac.za                                         |        |
| Repeat email address:                 | test@ufs.ac.za                                         |        |
| Cell Number:                          | 0821234567                                             |        |
| Other contact number:                 |                                                        |        |
| Campus where studying:                | Main Campus(Bloemfontein)                              |        |
| Date of birth:                        | 1992-06-16                                             |        |
| Age:                                  | 19                                                     |        |
| Hometown (in SA):                     | Bloemfontein                                           |        |
| Citizenship:                          | South African 💌                                        |        |
| Mother tongue:                        | Southern Sesotho                                       |        |
| Religion:                             | Christian                                              |        |
| Race:                                 | Coloured 💌                                             |        |
| Gender:                               | 🔘 Male 🖲 Female                                        |        |
| Current degree or programme of study: | BSc: IT Academical                                     |        |
| Faculty:                              | Natural and Agricultural Sciences                      |        |
| Participation in student association: | Add                                                    |        |
| Participation                         |                                                        | Action |
| Student association                   |                                                        | Delete |
| Disability:                           | O Yes 🖲 No                                             |        |
| Accomodation:                         | 🔘 Private 🔘 On-campus Residence 🖲 Off-campus Residence |        |
| Name of residence:                    | Medix                                                  |        |
|                                       |                                                        |        |

FS

© Lopyright reserved Kopiereg voorbehou

#### 2. QUESTIONS ON LEADERSHIP, DIVERSITY AND CITIZENSHIP

Copy and Paste from ELECTRONIC document

| Please respond in as much detail as possible to the following question: Define citizenship and describe what you believe the role of citizenry should be in building a democratic society. <b>Minimum - 1000 characters (approximately 150 words);</b><br><b>Maximum - 2000 characters (approximately 300 words)</b> |   |
|----------------------------------------------------------------------------------------------------|---|
| Characters remaining: 2000                                                                                                    |   |
|                                                                                                    | ^ |
|                                                                                                    | - |
| Citizenship engagement answer is required.                                                                                                    |   |
| Save and continue                                                                                                    |   |

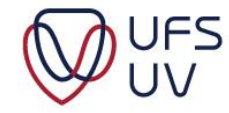

#### 2. QUESTIONS ON LEADERSHIP, DIVERSITY AND CITIZENSHIP

- Highlight section of text / answer.
- Character (with spaces) less than 2000

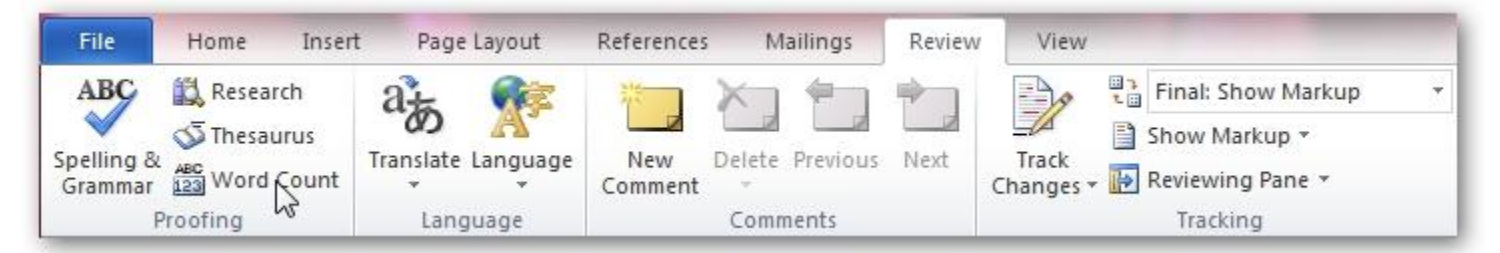

| tatistics:                         |            |
|------------------------------------|------------|
| Pages                              | 1          |
| Words                              | 263        |
| Characters (no spaces)             | 1 478      |
| Characters (with spaces)           | 1 737      |
| Paragraphs                         | 6          |
| Lines                              | 19         |
| Include textboxes, <u>f</u> ootnot | es and end |
| Include textboxes, <u>f</u> ootnot | es and er  |

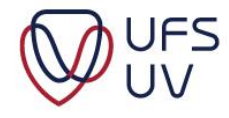

### 3. LOAD DOCUMENTS

#### Click Browse

- Select a file from your computer
  - Format: .doc; .docx; .pdf

| Online Application - CV and Reference Letters |                               |
|-----------------------------------------------|-------------------------------|
| CV:                                           | ed documents\CV.docx Browse   |
| Reference Letter 1:                           | s\ReferenceLetter1.doc Browse |
| Save Submit                                   |                               |

CV and reference letters must be in 2 separate documents

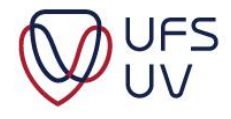

#### LOAD DOCUMENTS TROUBLESHOOTING

Attach the document/s in the email so that the problem can be determined.
File Edit View Actions Tools Window Help

+2751 401 9087 or F1application@ufs.ac.za

| File Edit View Actions Tools Window Help                                                                                                    |
|----------------------------------------------------------------------------------------------------|
| 📤 Send 🔻 🕱 Cancel 🔚 Address 🧷 🔚 🔩                                                                                                    |
| Mail Send Options                                                                                                    |
| From:  Carlyn-Sue Crouch C                                                                                                    |
| To: F1applications@ufs.ac.za E                                                                                                    |
| Subject: Problem with email                                                                                                    |
| Segoe UI         ▼         10         I         I <thi< td=""></thi<> |
| My Student number is ?                                                                                                    |
| Find attached the document I cannot upload.                                                                                                    |
| Kind regards,<br>Student details                                                                                                    |
|                                                                                                    |
|                                                                                                    |

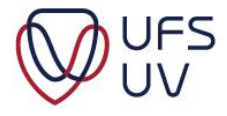

#### SUBMIT

After inserted all information, click Submit

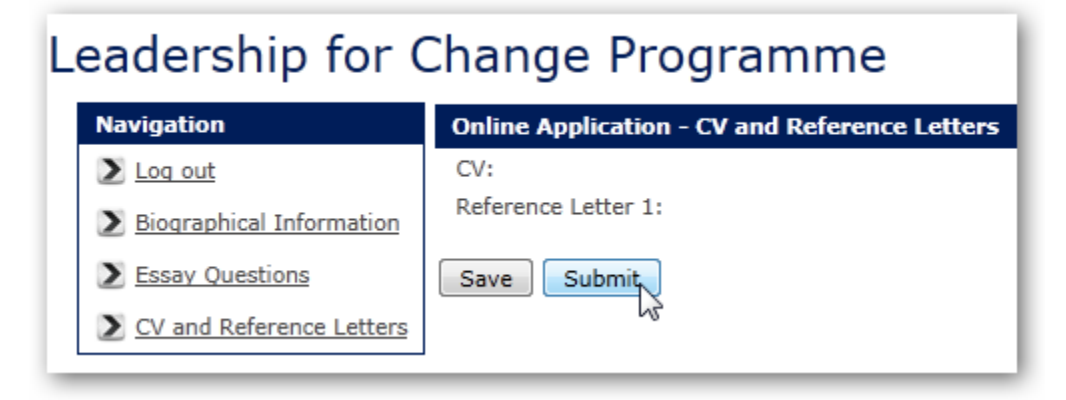

• Click **Ok** to confirm.

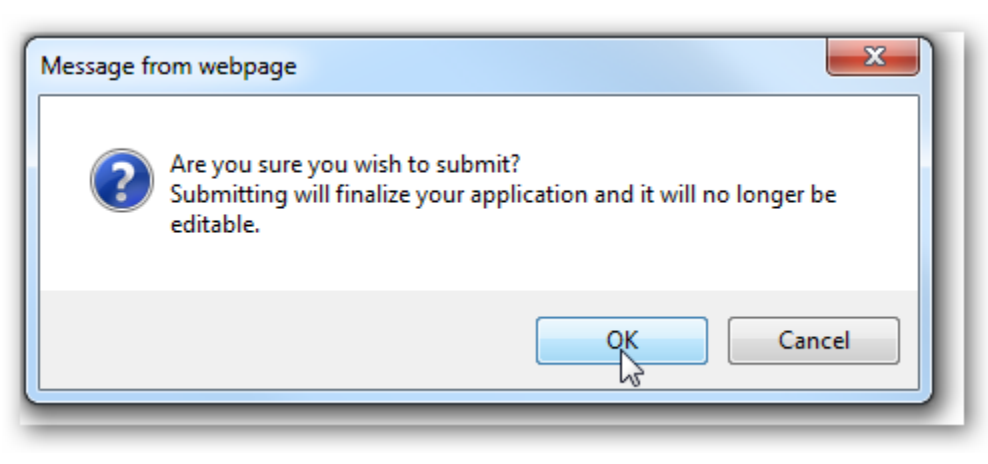

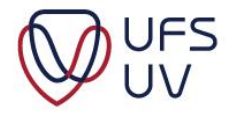

#### Leadership for Change Programme

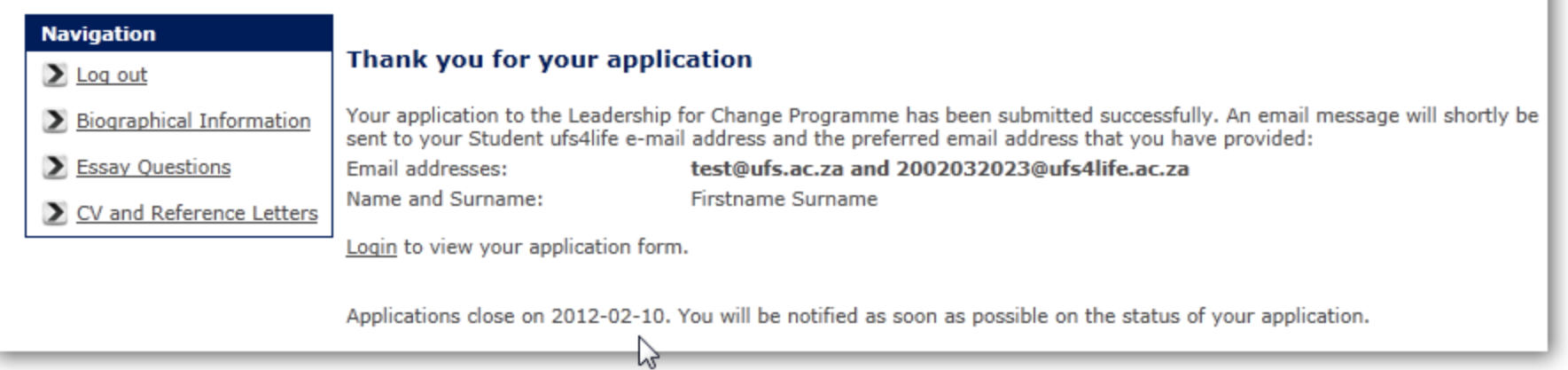

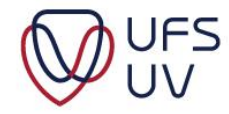

#### QUESTIONS

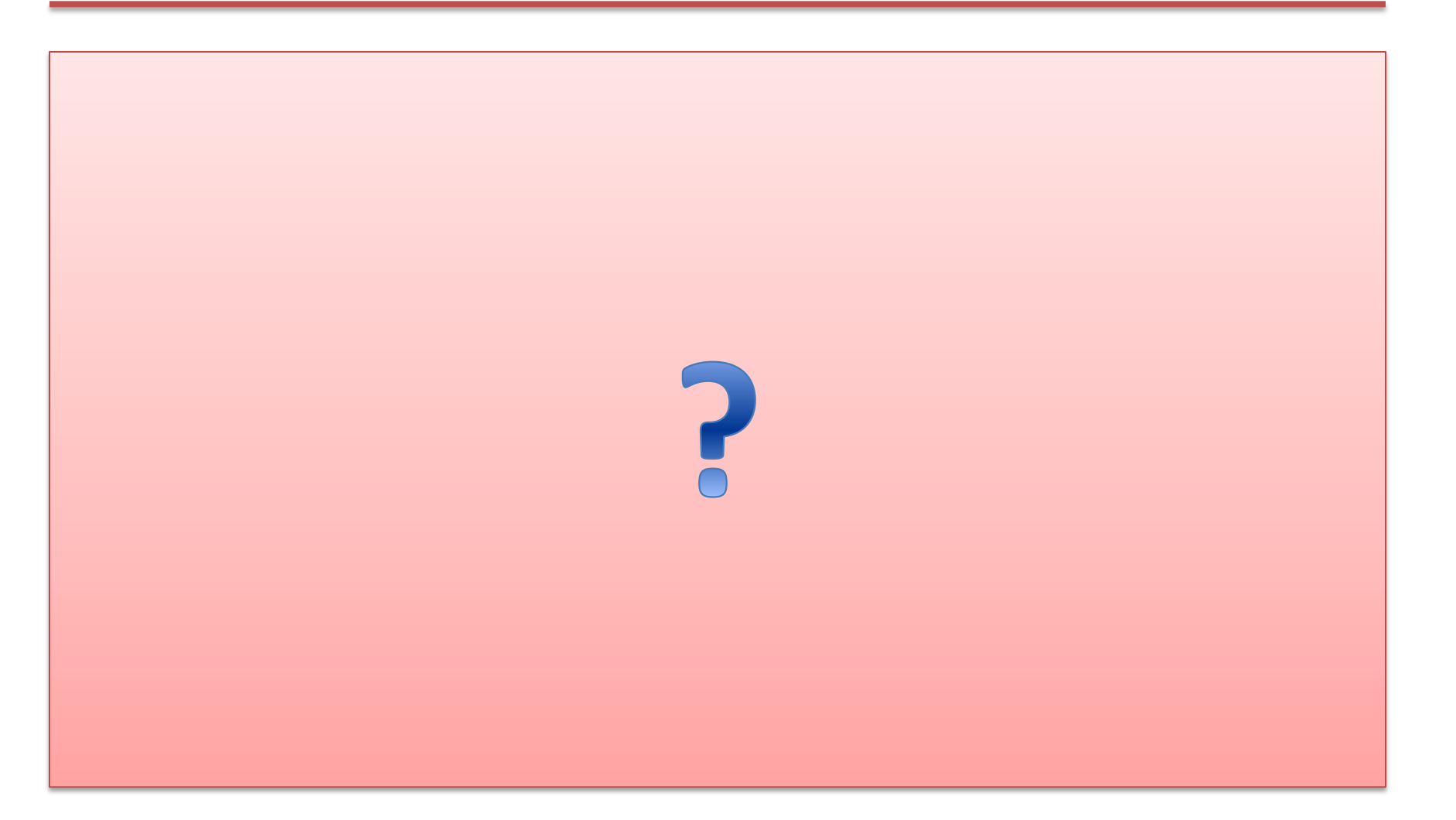

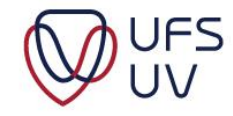

## PRACTICAL DEMONSTRATION

Complete application form: <u>http://kovsielife.ufs.ac.za</u>

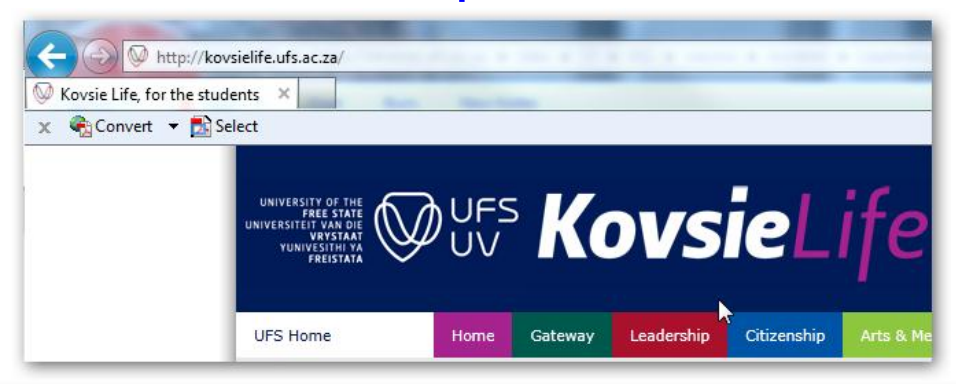

#### APPLICATION PACK

Please find some background information, requirements, instructions and other relevant information to apply for the UFS International first-year leadership programme.

#### Read the following documents and complete the electronic application form:

- 1. Letter to applicants
- 2. Concept brief: Programme
- Programme 2011
- 4. Application: Procedure and schedule
- 5. Application: Requirements
- 6. Application: Instructions and check list
- 7. Application: Letters of Reference (Word format)
- 8. Curriculum Vitae Template (Word format)

#### (Read the following document before completing the application form)

- 9. Questions on Leadership, Diversity & Citizenship
- 10. Electronic application form

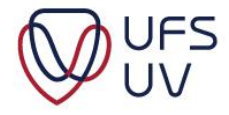

## Thank You Dankie

T: 051 401 9111 info@ufs.ac.za www.ufs.ac.za

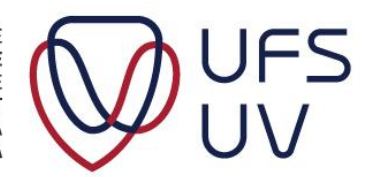

UNIVERSITY OF THE FREE STATE UNIVERSITEIT VAN DIE VRYSTAAT YUNIVESITHI YA FREISTATA

C Copyright reserved Kopiereg voorbehou